# Size : 90\*441 MM

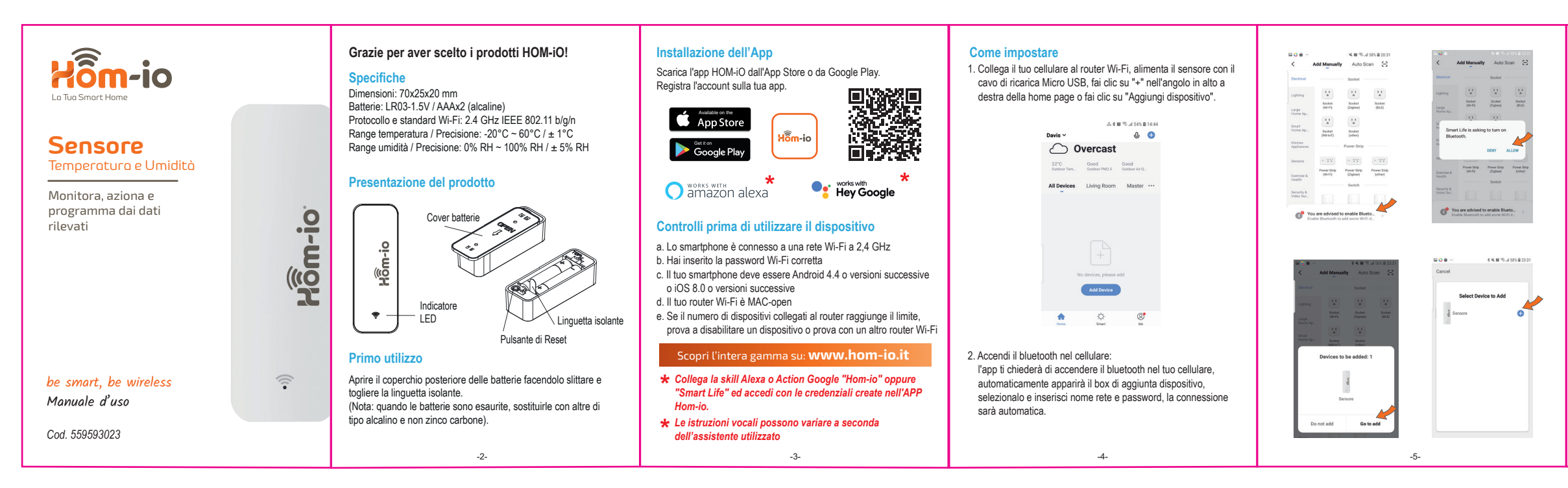

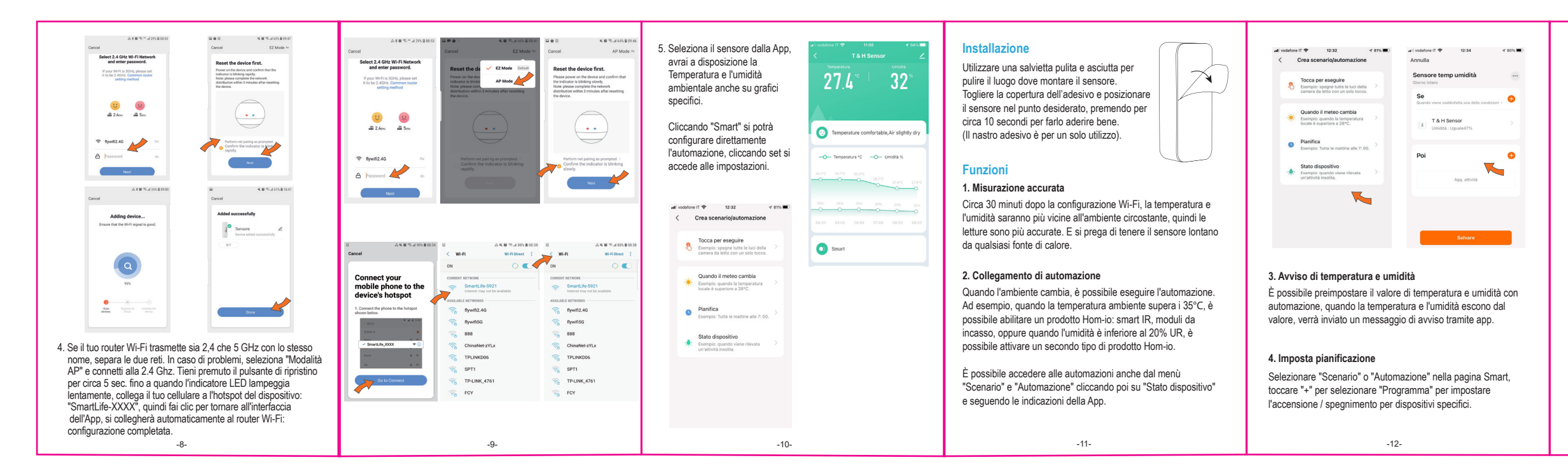

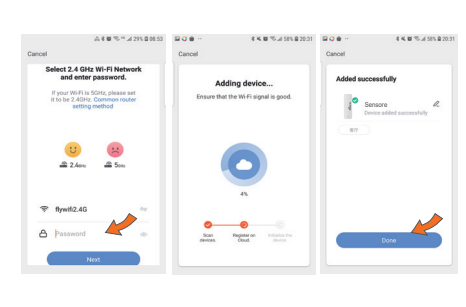

3. Se non desideri utilizzare il Bluetooth: Seleziona "Sensore Temperatura e Umidità" da "Sensori", inserisci la password Wi-Fi, assicurati che l'indicatore LED lampeggi rapidamente, in caso contrario, tieni premuto il pulsante di ripristino per circa 5 secondi fino a quando l'indicatore lampeggia rapidamente. Segui le istruzioni della App.

| <                         | Add Manually     | Auto S             | ican 🗧   |
|---------------------------|------------------|--------------------|----------|
| Kitchen<br>Appliances     |                  | Others             |          |
| Exercise &<br>Health      | (P)              | - A                | 4        |
| Security &<br>Video Sur   | (10.00)          |                    |          |
| Gateway<br>Control        | (:               |                    |          |
| Energy                    | Connector        | Others<br>(WI-Fi)  | (Zigber) |
| Entertainm<br>ent         | Others<br>(BLE)  | Others<br>(NB-IoT) | Others   |
| Industry &<br>Agriculture | ы.               |                    |          |
| Others                    | Smart<br>Speakar |                    |          |

## **Conformità Prodotto**

## DICHIARAZIONE DI CONFORMITÀ UE SINTETICA

Il produttore Melchioni Ready S.r.I. dichiara che il tipo di apparecchiatura radio Sensore temperatura ed umidità, Mod. HOM-TEMP-HUMIDITY (cod. 559593023) è conforme alla Direttiva 2014/53/UE. Il testo completo della dichiarazione di conformità UE è disponibile al seguente indirizzo Internet: http://www.melchioni.it.

Ai sensi della Direttiva 2012/19/UE del Parlamento Europeo e del Consiglio, del 4 luglio 2012, sui rifiuti di apparecchiature elettriche ed elettroniche (RAEE), la presenza del simbolo del bidone barrato indica che questo apparecchio non è da considerarsi quale rifiuto urbano: il suo smaltimento deve pertanto essere effettuato mediante raccolta separata. Lo smaltimento effettuato in maniera non separata può costituire un potenziale danno per l'ambiente e per la salute. Tale prodotto può essere restituito al distributore all'atto dell'acquisto di un nuovo apparecchio. Lo smaltimento improprio dell'apparecchio costituisce condotta fraudolenta et soggetto a sanzioni da parte dell'Autorità di Pubblica Sicurezza. Per ulteriori informazioni è possibile rivolgersi all'amministrazione locale competente in materia ambientale.

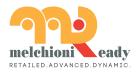

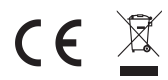

Made in China Melchioni Ready S.r.I. Via Colletta, 37 - 20135 Milano | www.melchioni-ready.com

-7-

### 5. Controllo vocale di terze parti

Compatibile con Amazon Alexa e Google Home. I dispositivi potranno essere automaticamente scovati dai moderni sistemi di controllo vocale.

Scarica l'App "Amazon Alexa" o "Google Assistant" per collegare i dispositivi.

Selezionando un dispositivo nel menu '  $\angle$  " è disponibile la guida per la connessione ai sistemi di controllo vocale.

# 43% 🔳 Di Più Per Alexa seleziona "Skill e giochi" e cerca "Hom-io ppure "Smart Life". Nome dispositive Per Google "tasto +". Controllare La Rete io" oppure nart Life Collegati con le credenzial dell'APP Hom-io. •: O amazon alexa Hey Google -13-

## Ripristina e rimuovi il dispositivo

Fare clic sul dispositivo, nel menu "∠" in alto a destra scorri verso il basso fino a "Rimozione di un dispositivo" e clicca su "Disconnettere e cancella tutti i dati".

Per **ripristinare** il dispositivo premere il pulsante Reset per 10 secondi quindi rilasciarlo. Il LED comincia quindi a lampeggiare.

| <            | Di P                  | iù            |                      |
|--------------|-----------------------|---------------|----------------------|
| Apparecchia  | ure di terze parti si | upportati     |                      |
| Rrazon siens | Google Assistant      | IFTT          | 天语精灵<br>Tribilitiene |
| Altro        |                       |               |                      |
| Condivisio   | ne Dei Disposit       | tivi          |                      |
| Creare Un    | Gruppo                |               |                      |
| Info Dispo   | sitivo                |               |                      |
| Feedback     |                       |               |                      |
| Controlla    | aggiornamenti f       | firmware      |                      |
|              |                       |               |                      |
|              | Rimozione di u        | n dispositiv  | •                    |
| Re           | imposta Imposta       | zioni Di Fabt | orica                |
|              |                       |               |                      |
|              |                       |               |                      |

-13

# Size : 90\*441 MM

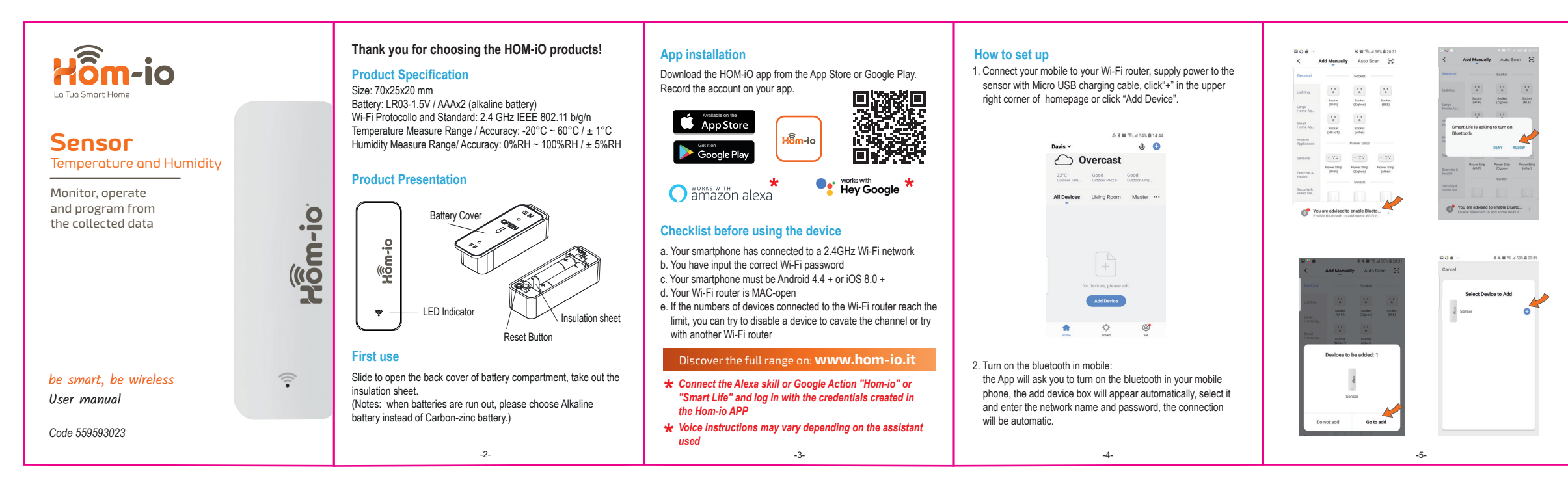

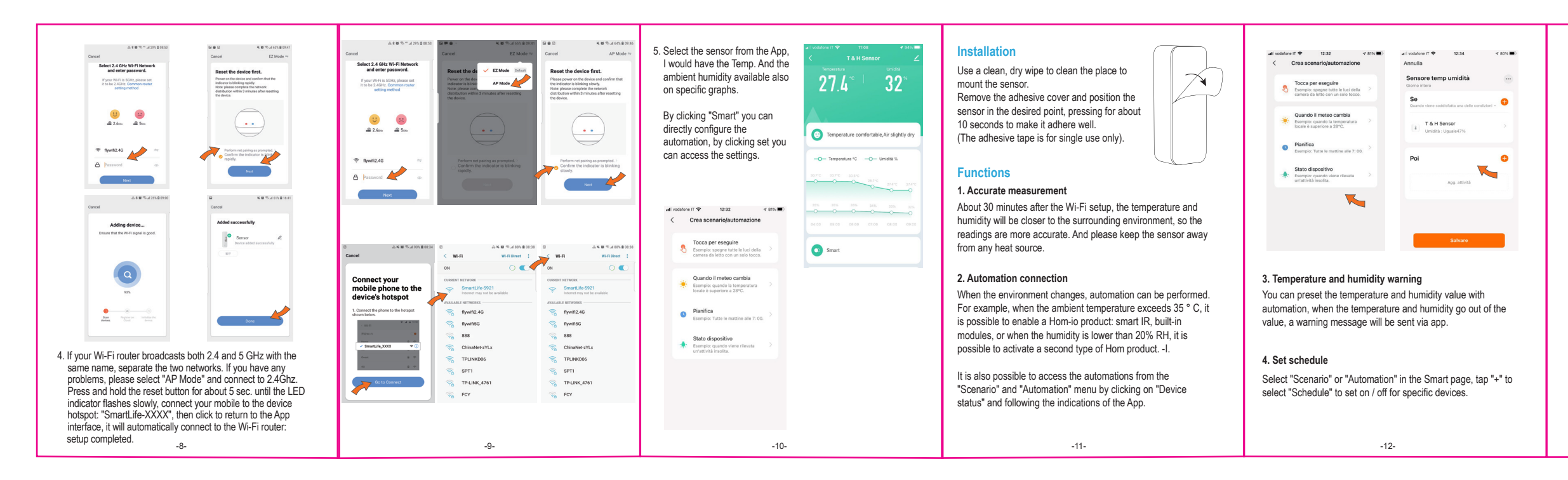

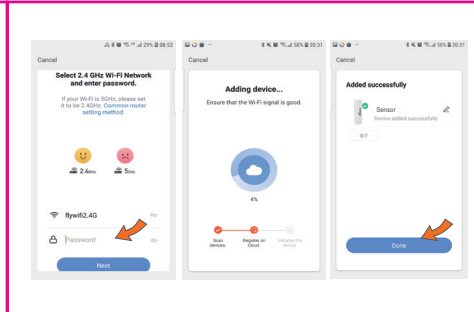

 If you don't want to use Bluetooth: Select "Temperature and Humidity Sensor" from "Sensors", enter the Wi-Fi password, make sure the LED indicator flashes quickly, if not, press and hold the reset button for about 5 seconds until the indicator flashes quickly.

Follow the instructions of the App.

| <                         | Add Manually     | Auto Sca           | 5                  |
|---------------------------|------------------|--------------------|--------------------|
| Kitchen<br>Appliances     |                  | Others             |                    |
| Exercise &<br>Health      | 7                | 4                  | 4                  |
| Security &<br>Video Sur   | 0                |                    |                    |
| Gateway<br>Control        | (÷               |                    |                    |
| Energy                    | Connector        | Others<br>(HI-FI)  | Others<br>(Zigbee) |
| Entertainm<br>ent         | Others<br>(BLE)  | Others<br>(NB-IoT) | Others             |
| Industry &<br>Agriculture | ы.               |                    |                    |
| Others                    | Smart<br>Speakar |                    |                    |

## Product compliance

## SIMPLIFIED EU DECLARATION OF CONFORMITY

Hereby, manufacturer Melchioni Ready S.r.I. declares that the radio equipment type Temperature and humidity sensor, Mod. HOM-TEMP-HUMIDITY (code 559593023) is in compliance with Directive 2014/53/EU. The full text of the EU declaration of conformity is available at the following internet address: http://www.melchion.it.

According to Directive 2012/19/EU of the European Parliament and of the Council, of 4 july 2012, on waste electrical and electronic equipment (WEEE), the presence of the crossed-out bin symbol indicates that this appliance is not to be considered as urban waste: its disposal must therefore be carried out by separate collection. Disposal in a non-separate manner may constitute a potential harm to the environment and health. This product can be returned to the distributor when purchasing a new device. Improper disposal of the appliance constitutes misconduct and is subject to sanctions by the Public Security Authority. For further information, contact the local administration responsible for environmental matters.

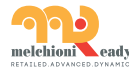

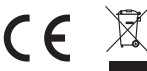

Made in China Melchioni Ready S.r.I. Via Colletta, 37 - 20135 Milano | www.melchioni-ready.com

-7-

#### 5. Third-party Voice Control

Compatible with Amazon Alexa and Google Home. The devices can be automatically found by modern voice control systems.

Download the "Amazon Alexa" or "Google Assistant" App to connect the devices.

By selecting a device in the " ∠" menu, help is available for connecting to the voice control systems.

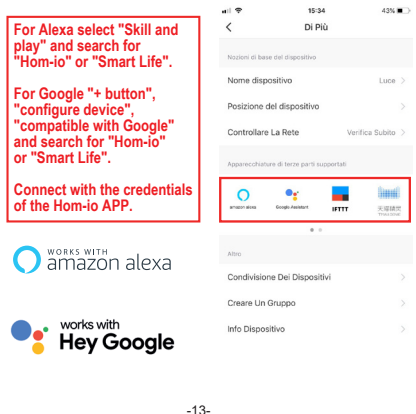

### Reset and remove device

Click on the device, in the " ∠" menu at the top right scroll down to "Removing a device" and click to "Disconnect and clear all data".

To *reset* the device, press the Reset button until Blue LED flash quickly.

| all 🕈              | 15:10                    |                | 43% 🔳              |
|--------------------|--------------------------|----------------|--------------------|
| <                  | Di Più                   |                |                    |
| Apparecchiat       | ure di terze parti suppi | ortati         |                    |
| erazon alexa       | Coogle Amintant          | IFTTT          | 天/岩鷸炅<br>TYMI GANE |
| Altro              |                          |                |                    |
| Condivisio         | ne Dei Dispositivi       |                |                    |
| Creare Un Gruppo > |                          |                |                    |
| Info Dispo         | sitivo                   |                |                    |
| Feedback           |                          |                |                    |
| Controlla a        | ggiornamenti firm        | ware           |                    |
|                    | Rimozione di un d        | ispositivo     |                    |
| Rei                | mposta Impostazior       | ni Di Fabbrica |                    |
|                    | -14-                     |                |                    |